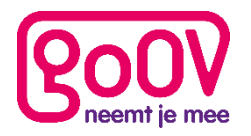

# Handleiding Meekijk app

In deze handleiding wordt uitgelegd wat de functies zijn voor de Meekijk app, zodat u alle functies van het portaal eenvoudig op een mobiele telefoon kan gebruiken.

# Inloggen

Voor het inloggen op de Meekijk app gebruikt u dezelfde inloggegevens als voor het portaal van GoOV. Voor het gemak kunt u het vinkje 'Onthoud mijn gegevens' aanvinken, zodat het inloggen voortaan automatisch gaat.

# Beginscherm

Op het beginscherm worden verschillende vlakken getoond die actuele informatie geven over de reiziger.

## Contactgegevens

Bovenaan het scherm wordt de naam van de reiziger weergeven, samen met zijn telefoonnummer (dit kan geselecteerd worden om direct te bellen), de versie van de App, en bij welke organisatie de reiziger is aangesloten. Wanneer u als betrokkene meerdere reizigers beheert, kunt u met de knop naast de naam van de reiziger wisselen tussen uw reizigers.

## Huidige route

In dit vlak ziet u de huidige route van de reiziger. Wanneer de reiziger geen route aflegt, zoals in dit voorbeeld, ziet u de laatst bekende locatie van de reiziger. Voor meer informatie over dit scherm in de situatie dat er wel een reis plaatsvindt, zie het hoofdstuk <u>Huidige reis</u>.

## Menu's aanpassen

Wanneer u verder scrolt, ziet u de knoppen 'Adressen, Contacten en Noodcontacten'. Wanneer u deze knop selecteert kunt u de knoppen op de telefoon van de reiziger aanpassen. Zie hiervoor hoofdstuk <u>Menu's</u> <u>Aanpassen</u>.

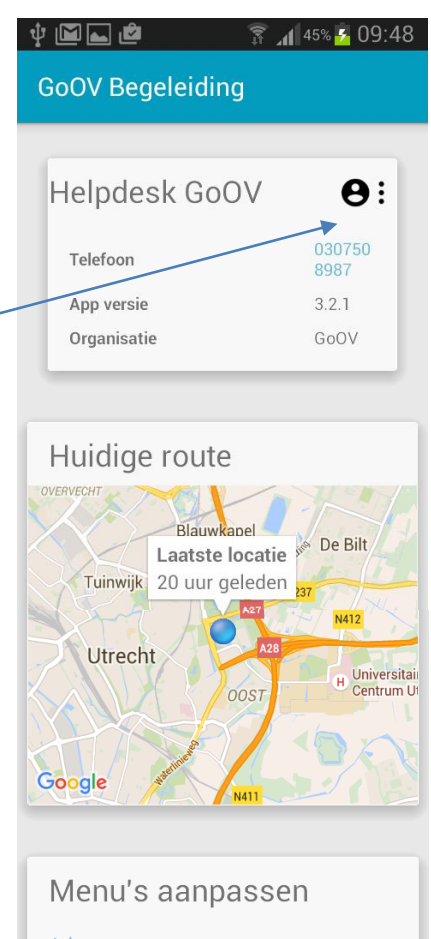

| Menu's aanpassen |
|------------------|
| Adressen         |
| Contacten        |
| Noodcontacten    |

# Huidige reis

Wanneer de reiziger met een reis bezig is, ziet het hoofdscherm er als volgt uit onder het kopje 'Huidige route'.

Duidelijk te zien is de bestemming van de reiziger, de aankomsttijd & met welke stap van de reis de reiziger bezig is (in deze situatie zit hij in metro).

#### Huidige reis en locatie

Wanneer er vervolgens op een van de plaatsen onder het kopje 'Huidige route' wordt gedrukt, opent het volledige reisadvies voor de reiziger in een nieuw scherm.

In dit scherm is te zien bij welke halte de reiziger zich bevindt door middel van het blauwe bolletje naast de haltes. De haltes kunnen worden getoond & verborgen door te drukken op de haltes zelf.

Om terug te keren naar het hoofdmenu, wordt de pijl linksboven in het scherm geselecteerd.

#### Terug en vooruit gaan in de reis

Wanneer de reiziger bezig is met een bepaalde stap in de reis, kunt u ook kijken hoe reeds gemaakte stappen of nog te maken stappen van de reiziger eruitzien. Dit kan gedaan worden door bovenin het scherm te drukken op de verschillende stappen van de reis.

Het blauwe horizontale streepje onder de lijst met stappen geeft aan welke stap geselecteerd is, terwijl het verticale streepje in een van de stappen van de reis aangeeft met welke stap de reiziger momenteel bezig is.

De lichtgrijze arcering van de reis geeft aan welke stappen de reiziger al genomen heeft tot op dit moment.

#### Lopen in de reis

Wanneer een reiziger bezig is met het loopgedeelte van een reis, ziet u door middel van de blauwe bol op de kaart waar de reiziger zich bevindt. De locatie wordt om de 30 seconden ververst, hierdoor kan de exacte huidige locatie afwijken van de getoonde locatie op de App.

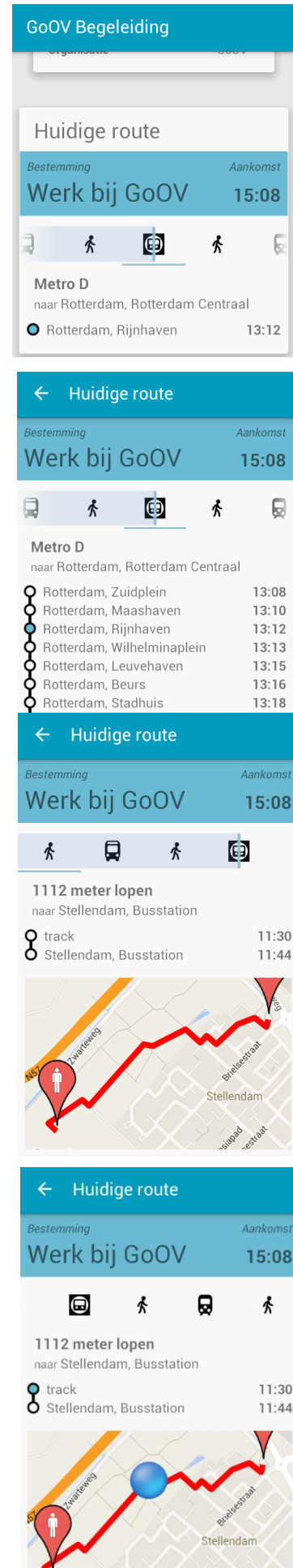

Info@go-ov.nl 030-7508987

# Menu's aanpassen

Voor het aanpassen van een knop op de telefoon van de reiziger drukt u op een van de knoppen 'Adressen, Contacten en Noodcontacten'.

Hierna verschijnt het menu zoals het op de telefoon van de reiziger staat. U kunt, net zoals op te telefoon van de reiziger op menuknoppen drukken om in het volgende menu terecht te komen.

Voor het aanpassen van een menuknop, houdt u deze knop ingedrukt.

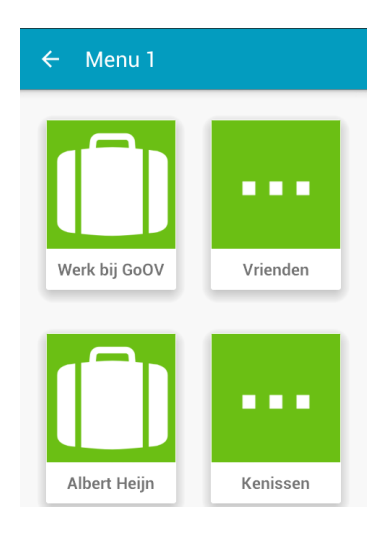

#### Bewerken Naam Werk bij GoOV Winthontlaan Straat 200 Huisnummer Postcode Plaats Utrecht **GPS** Locatie 52.055667, 5.108222 bijvoorbeeld biina we u

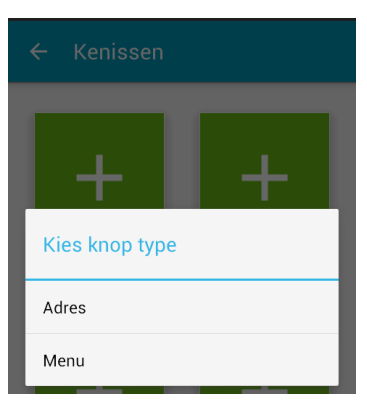

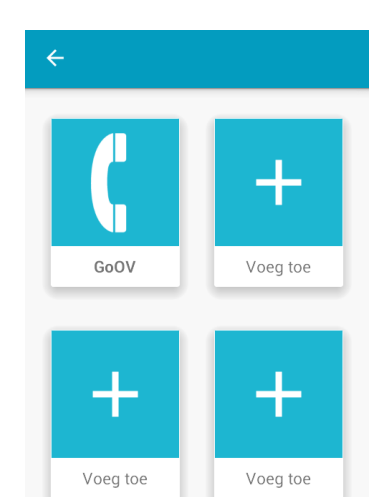

## Aanpassen eindbestemming.

Om een knop aan te passen, drukt u op die betreffende knop en dan verschijnt het volgende scherm. In dit scherm kunnen verschillende gegevens worden aangepast. Wanneer u klaar bent met aanpassen van de gegevens, kunt u onderaan het scherm drukken op 'Selecteer'. Hiermee kunt u, net zoals in het webportaal, de eindbestemming veranderen door middel van het verslepen van de rode druppel. Hierna drukt u op 'Deze locatie selecteren', zodat de locatie wordt bevestigd.

Wanneer u klaar bent met het aanpassen van de knop, drukt u op het vinkje links bovenin het scherm.

#### Aanmaken nieuwe knop

Wanneer u een nieuwe knop aan wilt maken, selecteert u een lege knop met de witte '+'. Hierna kunt u selecteren wat voor een soort knop dit wordt, Adres of Menu. Hierna kunt u alle gegevens invoeren die nodig zijn voor deze knop. Wanneer u klaar bent met het invullen van de gegevens, kunt u onderaan het scherm drukken op 'Selecteer'. Hiermee kunt u, net zoals op het webportaal, de eindbestemming veranderen door middel van het verslepen van de rode druppel. Hierna drukt u op 'Deze locatie selecteren', zodat de locatie wordt bevestigd. Wanneer u klaar bent met het aanmaken van de knop, drukt u op het vinkje links bovenin het scherm.

## Contactknoppen

Ook het aanpassen van de contactknoppen werkt op dezelfde manier als hierboven beschreven.

Voor het aanpassen en aanmaken van een knop, wordt op desbetreffende knop gedrukt. Hierna kunt u selecteren wat voor een soort knop dit wordt, Adres of Menu. Hierna kunt u alle gegevens invoeren die nodig zijn voor deze knop. Wanneer uw klaar bent met het invullen van de gegevens, drukt u op het vinkje links bovenin het scherm.